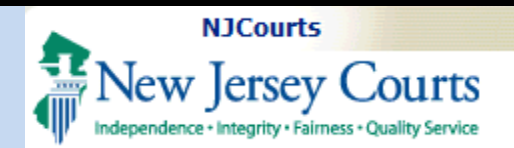

| Topic:  | Update | Employer |
|---------|--------|----------|
| Informa | tion   |          |

# **Table of Contents**

| Summary: This document         |   |
|--------------------------------|---|
| will demonstrate how to access | 5 |
| and update information         |   |
| pertaining to an Employer      |   |
| profile.                       |   |

This Guide is for:

Attorneys or Employer Administrative staff

| ent   | NJCourts Login       | .2  |
|-------|----------------------|-----|
| ccess | ESSO Landing Page    | .3  |
|       | Registration Home    | .4  |
| ,     | Employer Information | . 5 |

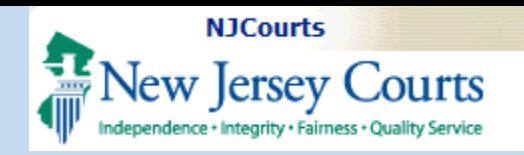

#### **NJCourts Login**

To begin, you will need to sign in with the nine character ID for your firm or legal institution (this type of ID likely begins with an "F", "H" or "L") and the password.

**NOTE**: If you forgot your password, or have never logged in with this ID it may be necessary to receive a temporary password. Please contact the Superior Court Clerk's Office at 609-421-6100 to obtain a temporary password.

| .og in help                                                                                                    | Enter user ID and password. If you hav<br>password, login below. | e been provided with a temporary |
|----------------------------------------------------------------------------------------------------|------------------------------------------------------------------|----------------------------------|
| To request information about your existing ID click Forgot User ID?                                                                                       | User ID *                                                        | Forgot User II                   |
| ollow the steps below if you're receiving Authentication Failed error message after logging in.<br>Click the <b>Forgot Password?</b> link                 | F00000298                                                        |                                  |
| 2. Answer the security questions when prompted<br>3. An email will be sent to the email address used to activate the account                              | Password *                                                       | Forgot Password                  |
| 4. Open the email and follow the instructions                                                                                                    |                                                                  | -                                |
| f you are still not able to successfully login after resetting your password, please contact the Help Desk at 609-421-6100 and someone will<br>ssist you. | Log                                                              | in                               |
|                                                                                                    |                                                                  |                                  |
| To access the New Jersey Courts website click NJCourts.gov                                                                                                | Resend Activation Email                                          |                                  |
| To access the New Jersey Courts website click NJCourts.gov                                                                                                | Resend Activation Email                                          |                                  |

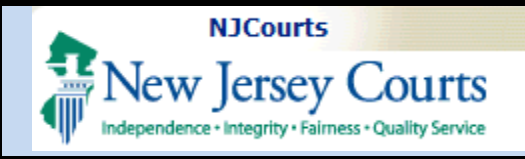

### **ESSO Landing Page**

The ESSO (Enterprise Single Sign On) home page will display your Judiciary applications in the left-hand navigation menu.

1. Select Employer Registration and Payment.

| New Jersey Courts |                                                                                                    | AF    |
|-------------------|----------------------------------------------------------------------------------------------------|-------|
| Home              | Home A                                                                                                    | ~     |
|                   | New Jersey Courts - Portal Home Page                                                                                                    |       |
|                   | ✓ Announcements                                                                                                    | ×     |
|                   | Generic Message<br>Internet Explorer Version Issue: There is a known issue with Internet Explorer Version 11 running on Windows 10 which is causing users to attempt to login multiple times unsuccessfully. If you encounter this issue, please use another browser (e.g., Chrome, Microsoft Edge, Safari, Firefi<br>Show more | fox). |
|                   | Employer Registration<br>and Payment Judiciary Account<br>Charge System                                                                                                    |       |
|                   |                                                                                                    |       |

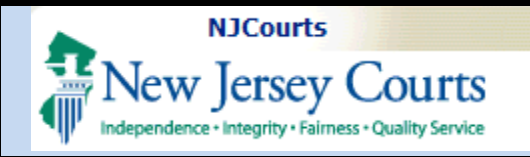

#### **Two-Factor Authentication**

It is necessary to select an additional verification method (SMS Text or Email) to authenticate user access to the **Employer Registration and Payment**.

- 1. Confirm verification method.
- 2. Enter One-Time Passcode sent to method selected.
- 3. Click Login.

### **Registration Home**

The Employer Registration home screen will display tiles that correspond to actions you may initiate.

1. Select "Update Employer Information" to begin updating the employer profile.

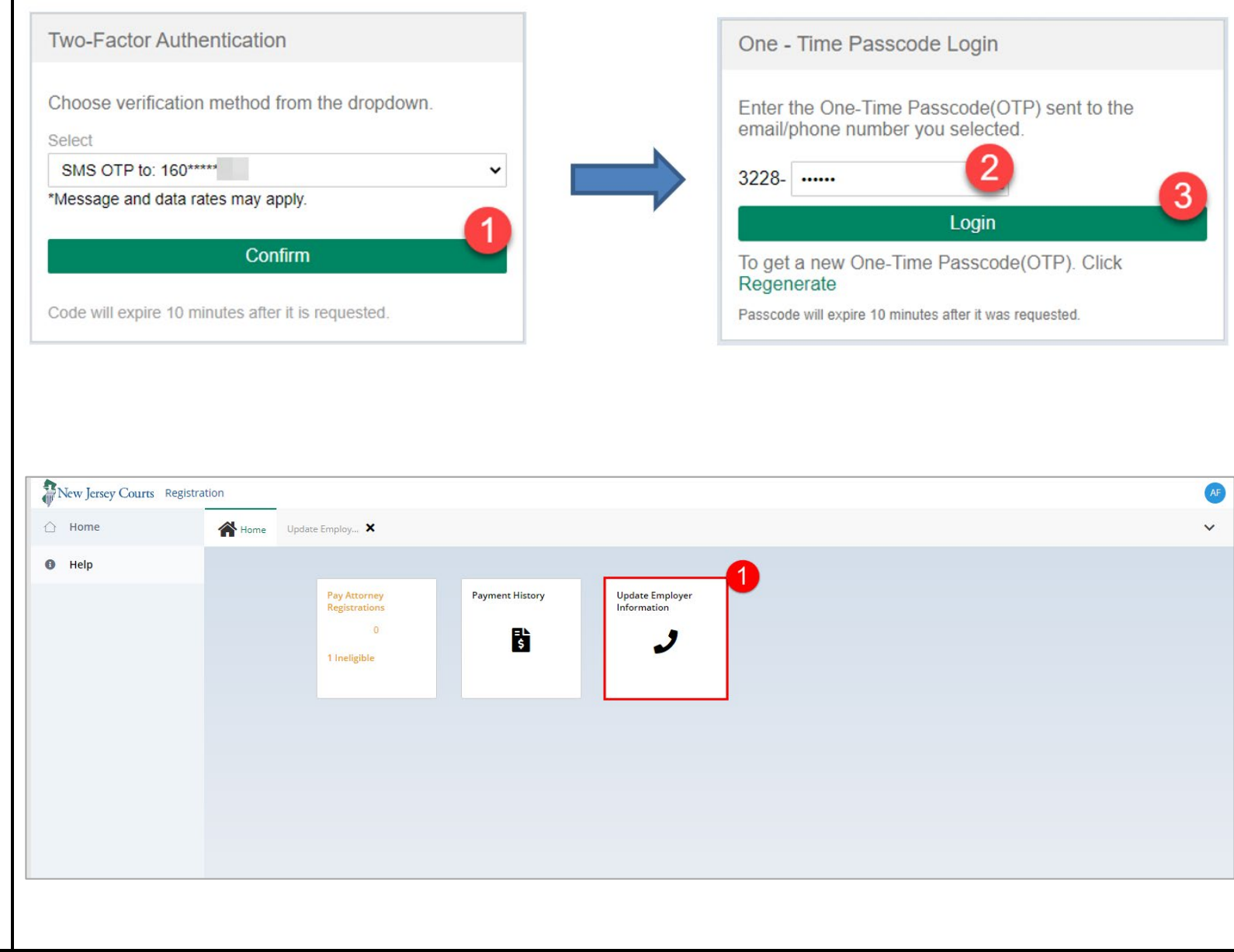

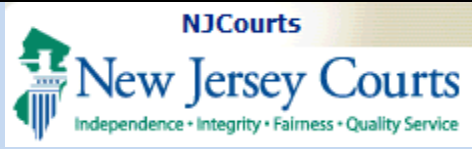

| <b>Employer Information</b>                                    | Help                 | Employer Information                                         |                                                                                                   |                                                                                          |                                                                         |                                                    |                                                                            |                                                   |                                                                  |              |
|----------------------------------------------------------------|----------------------|--------------------------------------------------------------|---------------------------------------------------------------------------------------------------|------------------------------------------------------------------------------------------|-------------------------------------------------------------------------|----------------------------------------------------|----------------------------------------------------------------------------|---------------------------------------------------|------------------------------------------------------------------|--------------|
|                                                                |                      |                                                              |                                                                                                   |                                                                                          |                                                                         |                                                    |                                                                            |                                                   |                                                                  |              |
| After clicking the "Update                                     |                      | Employer                                                     |                                                                                                   |                                                                                          |                                                                         |                                                    |                                                                            |                                                   |                                                                  |              |
| Employer Information" tile, a                                  |                      | Name                                                         |                                                                                                   | ID                                                                                       |                                                                         | Email                                              |                                                                            |                                                   |                                                                  |              |
| screen will display employer                                   |                      | CONNELL CONNE                                                | LLS CAMASSA & YURO                                                                                | F00000298                                                                                |                                                                         | ERIC.DAWSO                                         | N@LAB.JUDICIARY.STATE.NJ.US                                                | <b>A</b>                                          |                                                                  |              |
| details.                                                       |                      |                                                              |                                                                                                   |                                                                                          |                                                                         |                                                    |                                                                            |                                                   |                                                                  |              |
|                                                                |                      | Notification for 2                                           | -Factor Authentication                                                                            |                                                                                          |                                                                         |                                                    |                                                                            |                                                   |                                                                  |              |
| If required fields are not<br>entered, it will not be possible |                      | The cell phone an<br>account security p<br>an exemption, ple | d email information provided<br>oreferences and for certain off<br>ase contact Superior Court Cle | is not accessible to the pu<br>icial business purposes. M<br>erk's Office at (609) 421 - | ublic (unless the email addres<br>Message and data rates may a<br>6100. | ss also has been provic<br>apply for cell phone me | led for electronic filing). This info<br>essages. You may edit the cell ph | rmation will be used to<br>one or email address n | send alerts to help manage y<br>low or in the future. If you req | our<br>juire |
| to later perform some                                          |                      | Country                                                      |                                                                                                   | Cell Phone                                                                               |                                                                         | Email                                              |                                                                            | If you would like to r                            | make changes to this information,                                | Dage         |
| employer functions like bulk                                   |                      | United States (+1)                                           |                                                                                                   | 6095551234                                                                               |                                                                         | ERIC.DAWSON@                                       | NJJUDLAB.NJCOURTS.GOV                                                      | (top right corner ava                             | star that contains your initials).                               |              |
| pay for attorney registrations.                                |                      |                                                              |                                                                                                   |                                                                                          |                                                                         |                                                    |                                                                            |                                                   |                                                                  |              |
| Required Fleids include:                                       |                      | Administrator                                                |                                                                                                   |                                                                                          |                                                                         |                                                    |                                                                            |                                                   |                                                                  |              |
|                                                                |                      | First Name                                                   | Last Name                                                                                         | Position                                                                                 | Phone number                                                            | Extension                                          | Email                                                                      | Contact                                           |                                                                  |              |
|                                                                |                      | TAdd administrat                                             | lor                                                                                               |                                                                                          |                                                                         |                                                    |                                                                            |                                                   |                                                                  |              |
|                                                                |                      | Address List                                                 |                                                                                                   |                                                                                          |                                                                         |                                                    |                                                                            |                                                   |                                                                  |              |
|                                                                |                      | Address                                                      | City                                                                                              | State                                                                                    | Zip/Postal Code                                                         | County                                             | Country                                                                    | Phone                                             |                                                                  |              |
|                                                                |                      | 2 HWY 356, STE 2                                             | TRENTON                                                                                           | NEW JERSEY                                                                               | 08625                                                                   | MERCER                                             | UNITED STATES                                                              | 609-633-7451                                      | <i>a</i>                                                         |              |
|                                                                |                      | +Add Branch                                                  |                                                                                                   |                                                                                          |                                                                         |                                                    |                                                                            |                                                   |                                                                  |              |
|                                                                |                      | If an address is no lo                                       | nger associated to the firm, please                                                               | submit this form to Office of                                                            | f Attorney Ethics to delete the add                                     | iress from your firm.                              |                                                                            |                                                   |                                                                  |              |
|                                                                |                      |                                                              |                                                                                                   |                                                                                          |                                                                         |                                                    |                                                                            |                                                   |                                                                  | _            |
|                                                                |                      |                                                              |                                                                                                   |                                                                                          |                                                                         |                                                    |                                                                            |                                                   |                                                                  | Close        |
|                                                                |                      |                                                              |                                                                                                   |                                                                                          |                                                                         |                                                    |                                                                            |                                                   |                                                                  |              |
|                                                                | Employer             |                                                              |                                                                                                   |                                                                                          |                                                                         |                                                    |                                                                            |                                                   |                                                                  |              |
| 1 Confirm the Employer                                         | Name                 |                                                              | ID                                                                                                |                                                                                          | Email                                                                   |                                                    |                                                                            |                                                   |                                                                  |              |
| 1. Commin the Employer                                         | CONNELL CONNELLS CAM | IASSA & YURO                                                 | F00000298                                                                                         |                                                                                          | ERIC.                                                                   | DAWSON@LAB.JU                                      | DICIARY.STATE.NJ.US                                                        | » 🕛                                               |                                                                  |              |
| Name and Eman.                                                 |                      |                                                              |                                                                                                   |                                                                                          |                                                                         |                                                    |                                                                            |                                                   |                                                                  |              |
| information if                                                 |                      |                                                              |                                                                                                   |                                                                                          |                                                                         |                                                    |                                                                            |                                                   |                                                                  |              |
| necessary Undate                                               | Employer             |                                                              |                                                                                                   |                                                                                          |                                                                         |                                                    |                                                                            |                                                   |                                                                  |              |
| information and click                                          | Name                 |                                                              | ID                                                                                                |                                                                                          | Email                                                                   |                                                    |                                                                            |                                                   |                                                                  |              |
| Save.                                                          | CONNELL CONNELLS CAP | MASSA & YURO                                                 | F00000298                                                                                         |                                                                                          | ERIC.DA                                                                 | AWSON@LAB.JUDI                                     | CIARY.STATE.NJ.US                                                          | Save XCancel                                      |                                                                  |              |
| 2010                                                           |                      |                                                              |                                                                                                   |                                                                                          |                                                                         |                                                    | <b>L</b>                                                                   |                                                   |                                                                  |              |
|                                                                |                      |                                                              |                                                                                                   |                                                                                          |                                                                         |                                                    |                                                                            |                                                   |                                                                  |              |
|                                                                |                      |                                                              |                                                                                                   |                                                                                          |                                                                         |                                                    |                                                                            |                                                   |                                                                  |              |

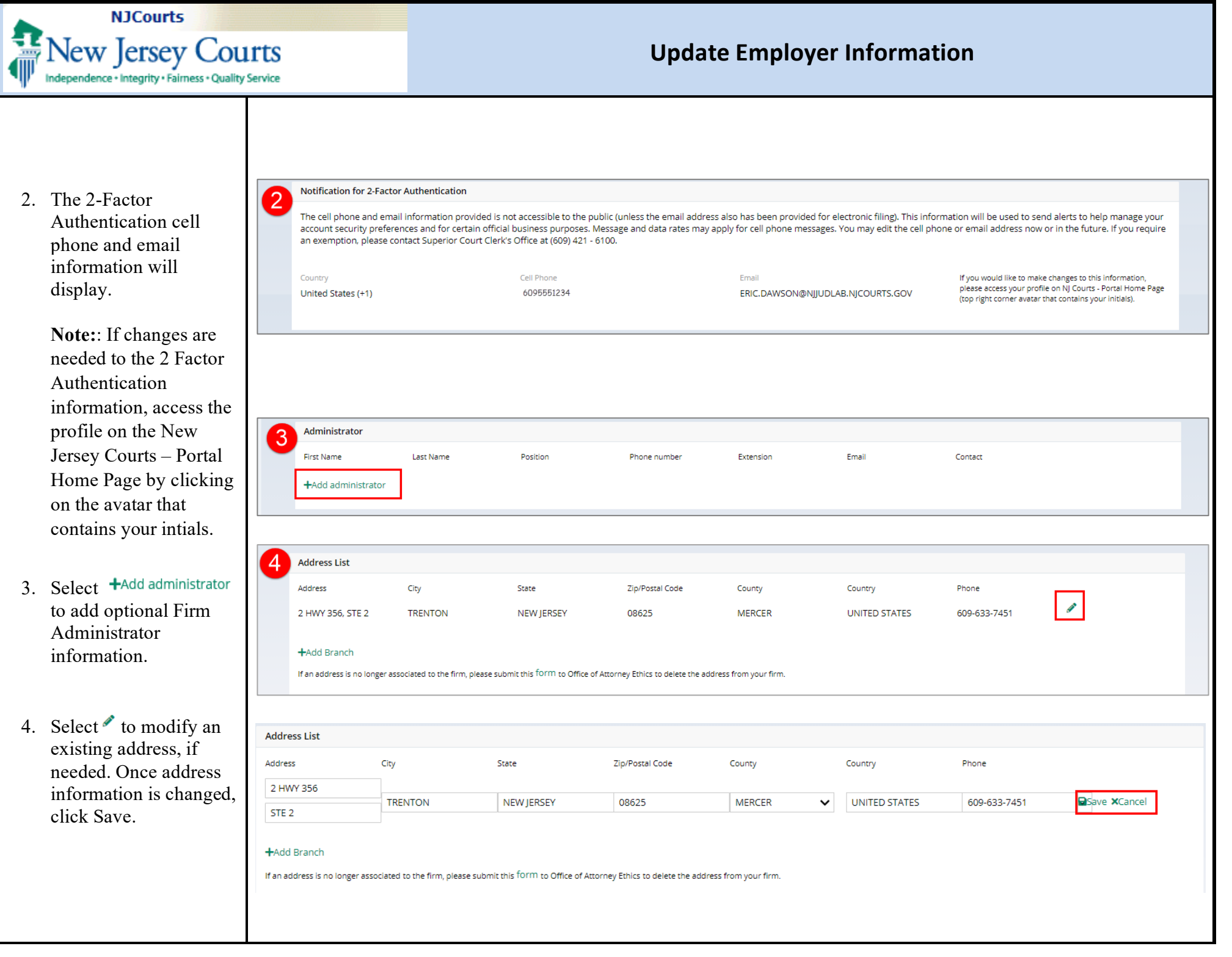

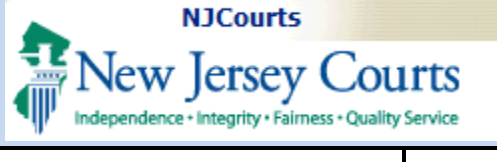

Select +Add Branch if a new branch needs to be created. Once branch information is entered, click Save.

5. Select Close when finished updating employer details.

| Address List              |                                                                                                    |                                                                                                    |                                                                                                    |                                                                                                    |                                                                                              |                                                                                                    |                                                                                                    |                                                                                                    |
|---------------------------|----------------------------------------------------------------------------------------------------|----------------------------------------------------------------------------------------------------|----------------------------------------------------------------------------------------------------|----------------------------------------------------------------------------------------------------|----------------------------------------------------------------------------------------------|----------------------------------------------------------------------------------------------------|----------------------------------------------------------------------------------------------------|----------------------------------------------------------------------------------------------------|
| Address                   | City                                                                                                    | State                                                                                                    | Zip/Postal Code                                                                                                    | e County                                                                                                    |                                                                                              | Country                                                                                                    | Phone                                                                                                    |                                                                                                    |
| 2 HWY 356, STE 2          | TRENTON                                                                                                    | NEW JERSEY                                                                                                    | 08625                                                                                                    | MERCER                                                                                                    |                                                                                              | UNITED STATES                                                                                                    | 609-633-7451                                                                                                    | Ĩ                                                                                                    |
| +Add Branch               | r associated to the firm, please                                                                                                    | submit this form to Office                                                                                                    | of Attorney Ethics to delete                                                                                                    | e the address from your f                                                                                                    | irm.                                                                                         |                                                                                                    |                                                                                                    |                                                                                                    |
| ddross List               |                                                                                                    |                                                                                                    |                                                                                                    |                                                                                                    |                                                                                              |                                                                                                    |                                                                                                    |                                                                                                    |
|                           |                                                                                                    |                                                                                                    | 7:- (2                                                                                                    |                                                                                                    |                                                                                              | 6                                                                                                    | <b>D</b> ia                                                                                                    |                                                                                                    |
| Jaress                    | City                                                                                                    | State                                                                                                    | 21p/Postal Code                                                                                                    | County                                                                                                    |                                                                                              | Country                                                                                                    | Phone                                                                                                    | <i>A</i>                                                                                                    |
| HWY 356, STE 2            | TRENTON                                                                                                    | NEW JERSEY                                                                                                    | 08625                                                                                                    | MERCER                                                                                                    |                                                                                              | UNITED STATES                                                                                                    | 609-633-7451                                                                                                    | *                                                                                                    |
|                           |                                                                                                    | Select State                                                                                                    |                                                                                                    | Select C                                                                                                    | ounty 🗸                                                                                      | Select Country                                                                                                    |                                                                                                    | Save ×Cancel                                                                                                    |
| an address is no longer a | associated to the firm, please s                                                                                                    | ubmit this form to Office o                                                                                                    | of Attorney Ethics to delete                                                                                                    | the address from your fi                                                                                                    | rm.                                                                                          |                                                                                                    |                                                                                                    |                                                                                                    |
| an address is no longer a | Employer Information                                                                                                    | ubmit this form to Office o                                                                                                    | of Attorney Ethics to delete                                                                                                    | the address from your fi                                                                                                    | m                                                                                            |                                                                                                    |                                                                                                    |                                                                                                    |
| an address is no longer a | Employer Information Employer Information Employer Name CONNELL CONNE                                                                                                    | ubmit this form to Office of                                                                                                    | of Attorney Ethics to delete                                                                                                    | the address from your fi                                                                                                    | Email<br>ERIC.DAW                                                                            | SON@LAB.JUDICIARY.STATE.NJ.U                                                                                                    | 15 🌶                                                                                                    |                                                                                                    |
| an address is no longer a | Employer Information<br>Employer Information<br>Employer<br>Name<br>CONNELL CONNE<br>Notification for 2                                                                                                    | ubmit this form to Office of<br>LLS CAMASSA & YURO                                                                                                    | of Attorney Ethics to delete                                                                                                    | the address from your fi                                                                                                    | m.<br>Email<br>ERIC.DAW                                                                      | SON@LABJUDICIARY.STATE.NJ.(                                                                                                    | JS 🌶                                                                                                    |                                                                                                    |
| an address is no longer a | Employer Information Employer Information Employer CONNELL CONNE Notification for 2 The cell phone an account security an exemption, pic                                                                             | ubmit this form to Office of<br>LLS CAMASSA & YURO<br>-Factor Authentication<br>d email information provided<br>references and for certain of<br>asse contact Superior Court C                          | ID<br>F00000298<br>d is not accessible to the publificial business purposes. Me<br>lerk's Office at (609) 421 - 611                                                                                                    | the address from your fil<br>lic (unless the email addres<br>ssage and data rates may a<br>00.                                               | m.<br>Email<br>ERIC.DAW<br>s also has been pro<br>pply for cell phone                        | SON@LAB.JUDICIARY.STATE.NJ.I<br>vided for electronic filing). This i<br>messages. You may edit the cel                                                                           | JS<br>nformation will be used to a<br>phone or email address no                                                                                                    | send alerts to help manage your<br>w or in the future. If you require                                                                                                    |
| Help                      | Employer Information Employer Information Employer Name CONNELL CONNE Notification for 2 The cell phone an account security United States (+1)                                                                       | ubmit this form to Office of<br>LLS CAMASSA & YURO<br>-Factor Authentication<br>d email information provideo<br>references and for certain of<br>asse contact Superior Court C                          | ID<br>F00000298<br>III snot accessible to the public<br>fried business purposes. Me<br>lerks office at (609) 421 - 6 to<br>Cell Phone<br>6095551234                                                                                                    | it the address from your fil<br>lic (unless the email addres<br>ssage and data rates may a<br>00.                                            | m.<br>Email<br>ERIC.DAW<br>s also has been pro<br>pply for cell phone<br>Email<br>ERIC.DAWSO | SON@LAB.JUDICIARY.STATE.NJ.I<br>vided for electronic filing). This i<br>messages. You may edit the cel<br>N@NJUDLAB.NJCOURTS.GOV                                                 | IS Information will be used to sphone or email address no phone or email address no piese access your protop right comer avet                                                 | send alerts to help manage your<br>w or in the future. If you require<br>alse changes to this information,<br>ofile on NJ Courts - Portal Home Page<br>ar that contains your initials). |
| an address is no longer a | Employer Information Employer Information Employer Convert Name CONNELL CONNE Notification for 2 The cell phone an account security an exemption, pla Country United States (+1) Administrator                       | ubmit this form to Office of<br>LLS CAMASSA & YURO<br>-Factor Authentication<br>d email information provideo<br>references and for certain of<br>case contact Superior Court C                          | ID<br>F00000298<br>d is not accessible to the publificial business purposes. Me<br>lerks Office at (609) 421 - 610<br>Cell Phone<br>6095551234                                                                                                    | the address from your fil<br>(unless the email addres<br>ssage and data rates may a<br>00.                                                   | m.<br>Email<br>ERIC.DAW<br>s also has been pro<br>pply for cell phone<br>Email<br>ERIC.DAWSO | SON@LAB.JUDICIARY.STATE.NJ.I<br>vided for electronic filing). This i<br>messages. You may edit the cell<br>N@NIJUDLAB.NJCOURTS.GOV                                               | JS<br>phone or email address no<br>please access your pr<br>(top right comeraves                                                                                              | iend alerts to help manage your<br>w or in the future. If you require<br>ake changes to this information,<br>ofile on NJ Courts - Portal Home Page<br>ar that contains your initials).  |
| an address is no longer a | Employer Information Employer Information CONNELL CONNE CONNELL CONNE Country United States (+1) Administrator First Name                                                                                            | ubmit this form to Office of<br>LLS CAMASSA & YURO<br>-Factor Authentication<br>d email information provided<br>references and for certain of<br>asse contact Superior Court C                          | ID<br>F00000298<br>IS pot accessible to the public<br>fficial business purposes. Me<br>ion for a t (609) 421 - 610<br>Cell Phone<br>6095551234                                                                                                    | e the address from your fil<br>lic (unless the email addres<br>ssage and data rates may a<br>00.                                             | Email<br>ERIC.DAWSO                                                                          | SON@LAB.JUDICIARY.STATE.NJ.U<br>vided for electronic filing, This I<br>messages. You may edit the cell<br>N@NJJUDLAB.NJCOURTS.GOV                                                | 15 /<br>nformation will be used to 3<br>phone or email address no<br>If you would like to m<br>ploses access your pr<br>(top right comer avet<br>Contact                      | rend alerts to help manage your<br>w or in the future. If you require<br>alse changes to this information.<br>office on NJ Cours. Portal Home Page<br>ar that contains your initials.   |
| an address is no longer a | Employer Information Employer Information CONNELL CONNE CONNELL CONNE Country United States (+1) Administrator First Name +Add administrat                                                                           | ubmit this form to Office of<br>LLS CAMASSA & YURO<br>Factor Authentication<br>demail information provideo<br>preferences and for certain of<br>asse contact Superior Court C<br>Last Name<br>Last Name | ID<br>F00000298<br>His not accessible to the public<br>fficial business purposes. Me<br>lerks Optimises and the public<br>ficial business and the public<br>ficial business a | e the address from your fil<br>lic (unless the email addres<br>rssage and data rates may a<br>oo.                                            | Email<br>ERIC.DAW<br>ERIC.DAWSO<br>ERIC.DAWSO<br>Extension                                   | SON@LAB.JUDICIARY.STATE.NJ.I<br>wided for electronic filing). This i<br>messages. You may edit the cel<br>N@NJJUDLAB.NJCOURTS.GOV<br>Email                                       | J5<br>If you would like to m<br>phone or email address no<br>If you would like to m<br>phone or email address no<br>If you would like to m<br>con girt comer avait<br>Contact | send alerts to help manage your<br>w or in the future. If you require<br>ake changes to this information,<br>ofile on NJ Courts - Portal Home Page<br>ar that contains your initials).  |
| Help                      | Employer Information Employer Information Employer Information CONNELL CONNE CONNELL CONNE The cell phone an account security an exemption, pld Country United States (+1) Administrator First Name +Add administrat | ubmit this form to Office of<br>LLS CAMASSA & YURO<br>-Factor Authentication<br>demail information provideo<br>references and for certain of<br>asse contact Superior Court C<br>Last Name<br>tor       | ID<br>F00000298<br>Als not accessible to the public<br>fficial business purposes. Me<br>lerks Office at (09) 421 - 610<br>Cell Phone<br>60995551234<br>Position                                                                                                    | e the address from your fil<br>lic (unless the email addres<br>ssage and data rates may a<br>00.<br>Phone number                             | Email<br>ERIC.DAW<br>s also has been pro<br>pply for cell phone<br>ERIC.DAWSO                | SON@LAB.JUDICIARY.STATE.NJ.I<br>vided for electronic filing). This i<br>messages. You may edit the cel<br>N@NJJUDLAB.NJCOURTS.GOV<br>Email                                       | JS<br>Information will be used to s phone or email address no phase access.your pr phase access.your pr (top right comer awat Contect                                         | send alerts to help manage your<br>w or in the future. If you require<br>also changes to this information,<br>ofile on N Courts - Portal Home Page<br>ar that contains your initials).  |
| an address is no longer a | Employer Information Employer Information Employer Information CONNELL CONNE CONNELL CONNE CONNELL CONNE Country United States (+1) Administrator First Name +Add administrator Address List Address                 | ubmit this form to Office of<br>LLS CAMASSA & YURO<br>-Factor Authentication<br>d email information provideo<br>references and for certain of<br>asse contact Superior Court of<br>Last Name<br>tor     | ID<br>F00000298<br>IIS not accessible to the public<br>fried business purposes. Me<br>lerks Office at (609) 421 - 6 to<br>Cell Phone<br>6095551234<br>Position                                                                                                    | e the address from your fil<br>lic (unless the email address<br>ssage and data rates may a<br>00.<br>Phone number<br>Zip/Postal Code         | m.<br>Email<br>ERIC.DAW<br>s also has been pro<br>pply for cell phone<br>Email<br>ERIC.DAWSO | SON@LAB.JUDICIARY.STATE.NJ.I<br>wided for electronic filing). This i<br>messages. You may edit the cel<br>N@NJJUDLAB.NJCOURTS.GOV<br>Email<br>Country                            | IS Information will be used to a phone or email address no phone or email address no please access your protocomer avets (cop right comer avets) Contact                      | send alerts to help manage your<br>w or in the future. If you require<br>alse changes to this information,<br>ofile on NJ Courts - Portal Home Page<br>ar that contains your initials). |
| an address is no longer a | Employer Information Employer Information Employer Information CONNELL CONNE CONNELL CONNE COUNTS Country United States (+1) Administrator First Name +Add administra Address 2 HWY 356, STE 2                       | LLS CAMASSA & YURO  -Factor Authentication  d email information provides preferences and for certain of ase contact Superior Court C  Last Name  tor  City  TRENTON                                     | ID<br>F00000298<br>ID<br>F00000298<br>IIs not accessible to the public<br>fficial business purposes. Me<br>ilerk's Office at (609) 421 - 610<br>Cell Phone<br>6095551234<br>Position                                                                                                    | e the address from your fil<br>lic (unless the email addres<br>ssage and data rates may a<br>00.<br>Phone number<br>Zip/Postal Code<br>08625 | m.<br>Email<br>ERIC.DAWSO<br>Entit.DAWSO<br>Extension<br>Extension<br>County<br>MERCER       | SON@LAB.JUDICIARY.STATE.NJ.I<br>wided for electronic filing). This i<br>messages. You may edit the cell<br>N@NJJUDLAB.NJCOURTS.GOV<br>Email<br>Email<br>Country<br>UNITED STATES | JS<br>If you would like to m<br>phone or email address no<br>If you would like to m<br>please access your pr<br>(top right comer avail<br>Contect<br>Phone<br>609-633-7451    | send alerts to help manage your<br>w or in the future. If you require<br>ake changes to this information,<br>offie on NJ Courts - Portal Home Page<br>ar that contains your initials).  |